# 第4章 見積依頼通知書確認 (随意契約)

| 第4章  | 見積依頼通知書確認(随意契約) | 2 |
|------|-----------------|---|
| 4.1  | 見積依頼通知書到着メールの確認 | 2 |
| 4. 2 | 見積依頼通知書確認       | 2 |
| 4.3  | 提出意思確認書提出 • 確認  | 5 |
| 4.4  | 提出意思確認書受付票確認    | 9 |

### 第4章 見積依頼通知書確認(随意契約)

#### 4.1 見積依頼通知書到着メールの確認

発注者から、見積依頼通知書到着メールが送信されます。メールは、代表者のメールアドレスに対し て送信されます。

受注者は、任意のメールソフトを利用して送信されたメールを受信できます。メールより、見積依頼 に該当する調達案件番号、調達案件名称、見積依頼通知書発行日時を、確認できます。

#### 4.2 見積依頼通知書確認

(1) 見積依頼通知書を確認します。

発注者にて、随意契約の「見積依頼」が登録されると、「受領確認/提出意思確認書」欄の「通知書」 欄の①**『表示』**ボタンが表示されます。

①<u>『表示』</u>ボタンをクリックします。

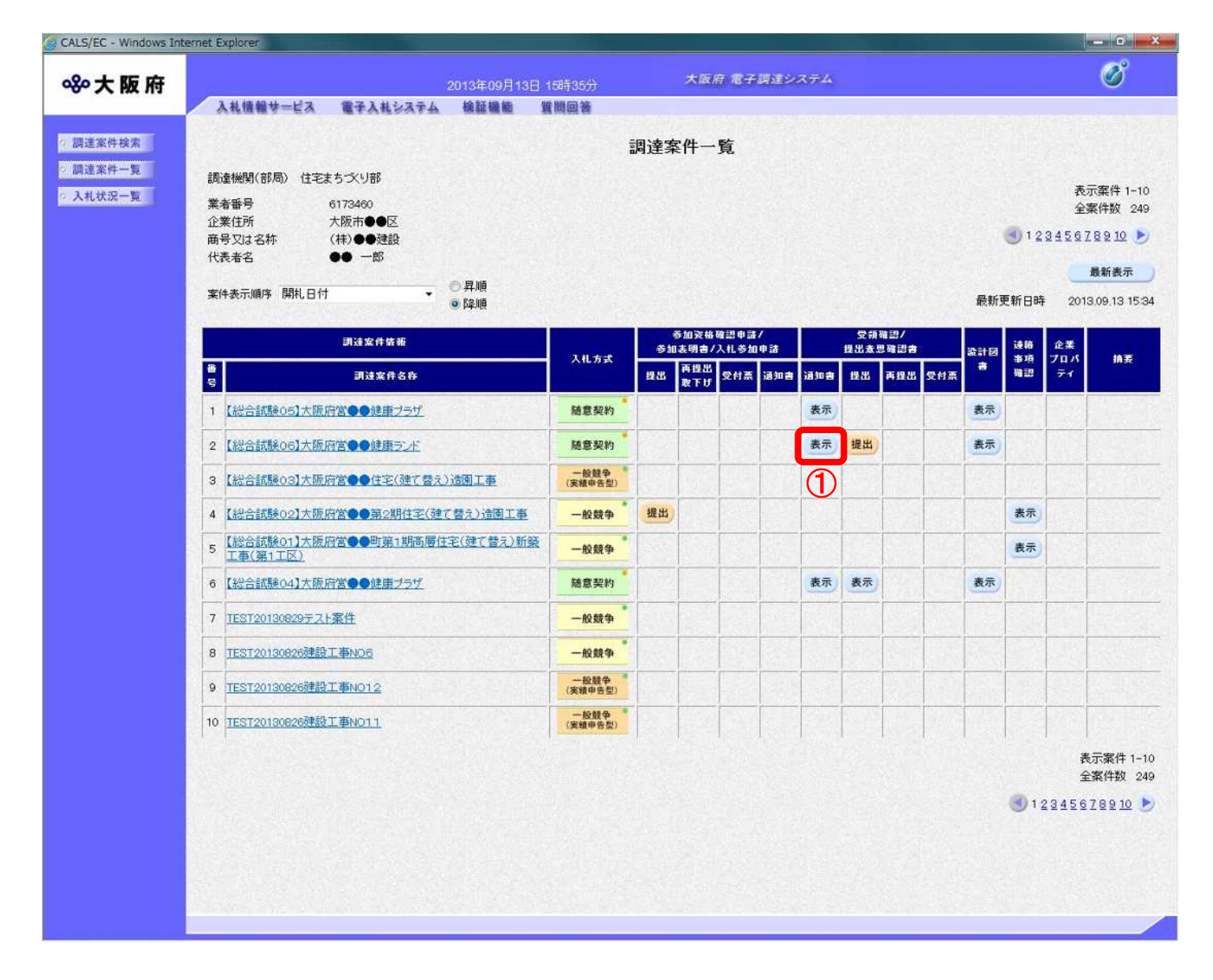

(2)「見積依頼通知書」の確認画面が表示されます。内容を確認し、②**『印刷』**ボタンをクリックしま す。

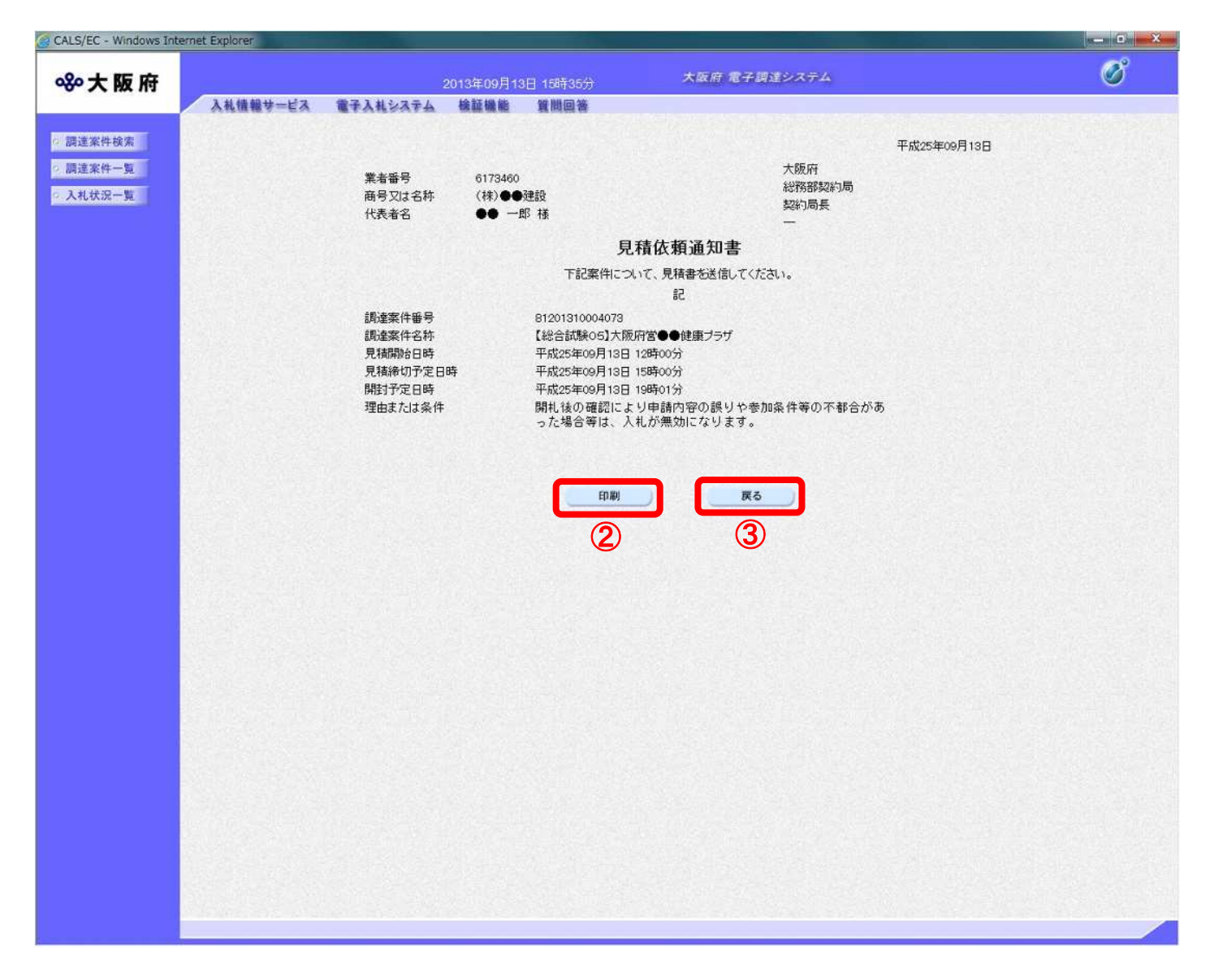

(3) 印刷イメージが別ウィンドウにて表示されます。ブラウザの④**『印刷』**ボタンをクリックし、印刷 を実行します。

| Shttp:// /CALS/Accepter/ebidmlit/jsp/common/headerMen  | uAccepter.jsp - Windows Internet                                                                                                    | Explorer                                                   |        |
|--------------------------------------------------------|----------------------------------------------------------------------------------------------------|------------------------------------------------------------|--------|
| û ★ ¤                                                  | 10 00                                                                                                    |                                                            |        |
|                                                        |                                                                                                    |                                                            |        |
|                                                        |                                                                                                    |                                                            | 14 (M) |
| - 4                                                    |                                                                                                    | 平成25年09月13日                                                |        |
| 業者番号<br>商号又は23<br>代表者名                                 | 6173460<br>陈 (株)●●建設<br>●● 一郎 様                                                                                                    | 大阪府<br>給務部契約局<br>契約局長<br>一                                 |        |
|                                                        | 見和                                                                                                    | 皆依頼通知書                                                     |        |
|                                                        | 下記案件につい                                                                                                    | て、見積書を送信してください。                                            |        |
|                                                        |                                                                                                    | 58                                                         |        |
| 調達案件香<br>調達案件名<br>見積積的品目<br>見積稀的子足日<br>開封子足日<br>理由または約 | 号 81201310004073<br>体 【総合試験05]大阪府<br>持 平成25年05月18日 13<br>定日時 平成25年05月18日 19<br>時 平成25年05月18日 19<br>時 平成25年05月18日 19<br>長件 開礼後の確認こより申<br>った場合等は、入礼が9 | 営●●健康ブラザ<br>時00分<br>時01分<br>請内容の誤りや参加条件等の不都合があ<br>無効になります。 | ~      |

(4) ③ 『戻る』 ボタンをクリックすると、「調達案件一覧」画面へ戻ります。

#### 4.3 提出意思確認書提出・確認

見積依頼書の確認後、受理した「提出意思確認書」を提出します。

随意契約の見積依頼通知書を確認すると、「受領確認/提出意思確認書」欄の「提出」欄に<u>『提出』</u>ボタン が表示されます。

見積書を提出する為には、「提出意思確認書」の受付開始から締切までの期間内に、提出の有無に関わらず、「提出意思確認書」の提出が必要です。

提出しなかった場合、「見積書」を提出することができなくなります。

(1)「調達案件一覧」の「受領確認/提出意思確認書」欄の「提出」欄の①『提出』ボタンをクリックします。

| ◎大阪府   |                                                                                                    | 2013年09月13日 15時37分                     |                                       | 大阪府電子                     | そ調達シン     | ₹ <del>7</del> 4 |             |             |         |          |                                              | Ø                              |
|--------|----------------------------------------------------------------------------------------------------|----------------------------------------|---------------------------------------|---------------------------|-----------|------------------|-------------|-------------|---------|----------|----------------------------------------------|--------------------------------|
| 周達案件検索 | 入札機報サービス 電子入札システム 検証機能 質問回答<br>調達探問(部局) 住宅まちづくり部<br>業者毎号 6173460<br>企業住所 大阪市●・区<br>商号又は名称 (相)●●建設<br>代表者名 ●● 一郎 |                                        |                                       |                           |           |                  |             |             |         |          |                                              |                                |
| 北      |                                                                                                    |                                        |                                       |                           |           |                  |             |             |         |          | 表示案件 1-<br>全案件数 2-<br>1 2 3 4 5 6 7 8 9 10 1 |                                |
|        | 案件表示顺序 開札日付 🔹 👻                                                                                                 | <ul> <li>○ 昇順</li> <li>● 降順</li> </ul> |                                       |                           |           |                  |             |             | 最新      | 更新日時     | 201                                          | 3.09.13 15:3                   |
|        | 訓達案件俗報                                                                                                    | 入机方                                    | s #1                                  | 参加资格確認申<br> <br> 表明書/入札参: | 游/<br>加申諸 |                  | 受領報<br>提出素思 | 13)/<br>確認者 | 設計図     | 連續<br>事項 | 企業フロバ                                        | 摘要                             |
|        | 番 調速案件名件<br>号                                                                                                   |                                        | <b>报出</b>                             | 再提出<br>取下げ 受付器            | · 通知者     | 通加會              | 提出          | 再提出 受       | HAR HAR | 發設       | 71                                           |                                |
|        | 1 【総合試験05】大阪府営●●健康ブラザ                                                                                           | 随意契                                    | K)                                    |                           |           | 表示               |             |             | 表示      |          |                                              | 28.2                           |
|        | 2 【総合試験06】大阪府営●●健康ランド                                                                                           | 随意契                                    | h                                     |                           |           | 表示               | 提出          |             | 表示      |          |                                              |                                |
|        | 3 【総合試験03】大阪府営●●住宅(建て替え)                                                                                        | )造園工事 (実績中音                            | 2)                                    |                           |           |                  | (1)         |             |         | 1.114    |                                              |                                |
|        | 4 【総合議験02】大阪府営●●第2期住宅(建)                                                                                        | (替え)造園工事 一般競                           | 争提出                                   |                           |           | 2.00             |             |             |         | 表示       |                                              |                                |
|        | 5 【総合試験01】大阪府営●●町第1期高層住<br>工事(第1工区)                                                                             | (建て替え)新築 一般競                           | 9 <b>-</b>                            |                           |           |                  |             |             |         | 表示       |                                              |                                |
|        | 6 【総合試験04】大阪府営●●健康ブラザ                                                                                           | 随意契                                    | k)                                    |                           |           | 表示               | 表示          |             | 表示      |          |                                              |                                |
|        | 7 TEST20130829于 <u>スト案件</u>                                                                                     | 一般競                                    | <b>*</b>                              |                           |           |                  |             |             |         |          |                                              |                                |
|        | 8 TEST20130826建設工事NO6                                                                                           | — AQ 8.R                               | <b>p</b>                              |                           |           |                  | 1           |             |         |          |                                              |                                |
|        | 9 TEST20130826建設工事NO12                                                                                          | 一般競(実績中告                               | · · · · · · · · · · · · · · · · · · · |                           |           |                  |             |             |         |          |                                              |                                |
| -      | 10 TEST20130826建設工事NO11                                                                                         | 一般競(<br>(実績卑告                          | 100 T                                 | 1.20                      |           |                  |             |             |         |          |                                              |                                |
|        |                                                                                                    | 1                                      |                                       |                           |           |                  |             |             |         | 31       | 4<br>23456                                   | 記示案件 1-1/<br>案件数 24<br>78910 ♪ |

(2)「提出意思確認書」の確認画面が表示されます。見積書の提出意思②「あり/なし」を指定し、③<u>『提</u> 出内容確認』ボタンをクリックします。④<u>『戻る</u>』ボタンをクリックすると、「調達案件一覧」画 面に戻ります。

| CALS/EC - Windows Inte                | ernet Explorer |          |                |                                                   |                 |                       |          |
|---------------------------------------|----------------|----------|----------------|---------------------------------------------------|-----------------|-----------------------|----------|
|                                       |                |          |                |                                                   | 十万庆 雷之词诗        | 17 <b>7</b> 4         | Ø        |
| <b>ॐ</b> 大阪府                          |                | 1        | 2013年09月13日 15 | 3時38分                                             | A SKIN DE TRAKE | 2014                  | <u> </u> |
|                                       | 入礼愷報サービス       | 電子入札システム | 検証機能 質         | 間回答                                               |                 |                       |          |
| の調達案件検索                               |                | 大阪内      |                |                                                   |                 | 世 大 京 日 0170100       |          |
| · · · · · · · · · · · · · · · · · · · |                | 総務部契約局   |                |                                                   |                 | 乗者番号 61/3460<br>缶号では之 |          |
| / 阙连朱叶一见                              |                | 契約局長     |                |                                                   | 1               | 陈 (株)●●建設             |          |
| ○入札状況一覧                               |                | — 殿      |                |                                                   | 1               | 代表者名 ●● 一郎            |          |
|                                       |                |          |                |                                                   | ••••••          |                       |          |
|                                       |                |          |                | 提出意                                               | 思確認書            |                       |          |
|                                       |                |          | 下記の調達          | 『案件に対する見積書に                                       | ついて、提出意思の有無     | 無を回答します。              |          |
|                                       |                |          |                |                                                   | 58              |                       |          |
|                                       |                |          | 調達案件番号         | 712013100040                                      | 73              |                       |          |
|                                       |                |          | 調達案件名称         | [124-DETEROO]                                     | 大阪府営●●健康ランド     |                       |          |
|                                       |                |          | 提出意思           | ⊚ ಹる ಿ ಭ                                          |                 |                       |          |
|                                       |                |          | GĐ             | 1)ある・なしのどちらた                                      | かを選択してください。     |                       |          |
|                                       |                |          |                | <ol> <li>2)提出意思の有無に</li> <li>3)提出意思な認識</li> </ol> | 関わらず必ず提出してく     | ださい。<br>00 10 17:00   |          |
|                                       |                |          |                | 3/17LL/5/2016601917                               | 1010 Mg 2013)   | 09.13 17.00           |          |
|                                       |                |          |                |                                                   |                 |                       |          |
|                                       |                |          |                |                                                   |                 |                       |          |
|                                       |                |          |                | 提出內容確認                                            | 戻る              |                       |          |
|                                       |                |          |                | 0                                                 | a               |                       |          |
|                                       |                |          |                | 3                                                 | (4              |                       |          |
|                                       |                |          |                |                                                   |                 |                       |          |
|                                       |                |          |                |                                                   |                 |                       |          |
|                                       |                |          |                |                                                   |                 |                       |          |
|                                       |                |          |                |                                                   |                 |                       |          |
|                                       |                |          |                |                                                   |                 |                       |          |
|                                       |                |          |                |                                                   |                 |                       |          |
|                                       |                |          |                |                                                   |                 |                       |          |
|                                       |                |          |                |                                                   |                 |                       |          |
|                                       |                |          |                |                                                   |                 |                       |          |
|                                       |                |          |                |                                                   |                 |                       |          |
|                                       |                |          |                |                                                   |                 |                       |          |
|                                       |                |          |                |                                                   |                 |                       |          |
|                                       |                |          |                |                                                   |                 |                       |          |
|                                       |                |          |                |                                                   |                 |                       |          |
|                                       |                |          |                |                                                   |                 |                       |          |
|                                       |                |          |                |                                                   |                 |                       |          |
|                                       |                |          |                |                                                   |                 |                       |          |

(3)「提出意思確認書」の提出画面が表示されます。内容を確認し、⑥**『提出』**ボタンをクリックします。

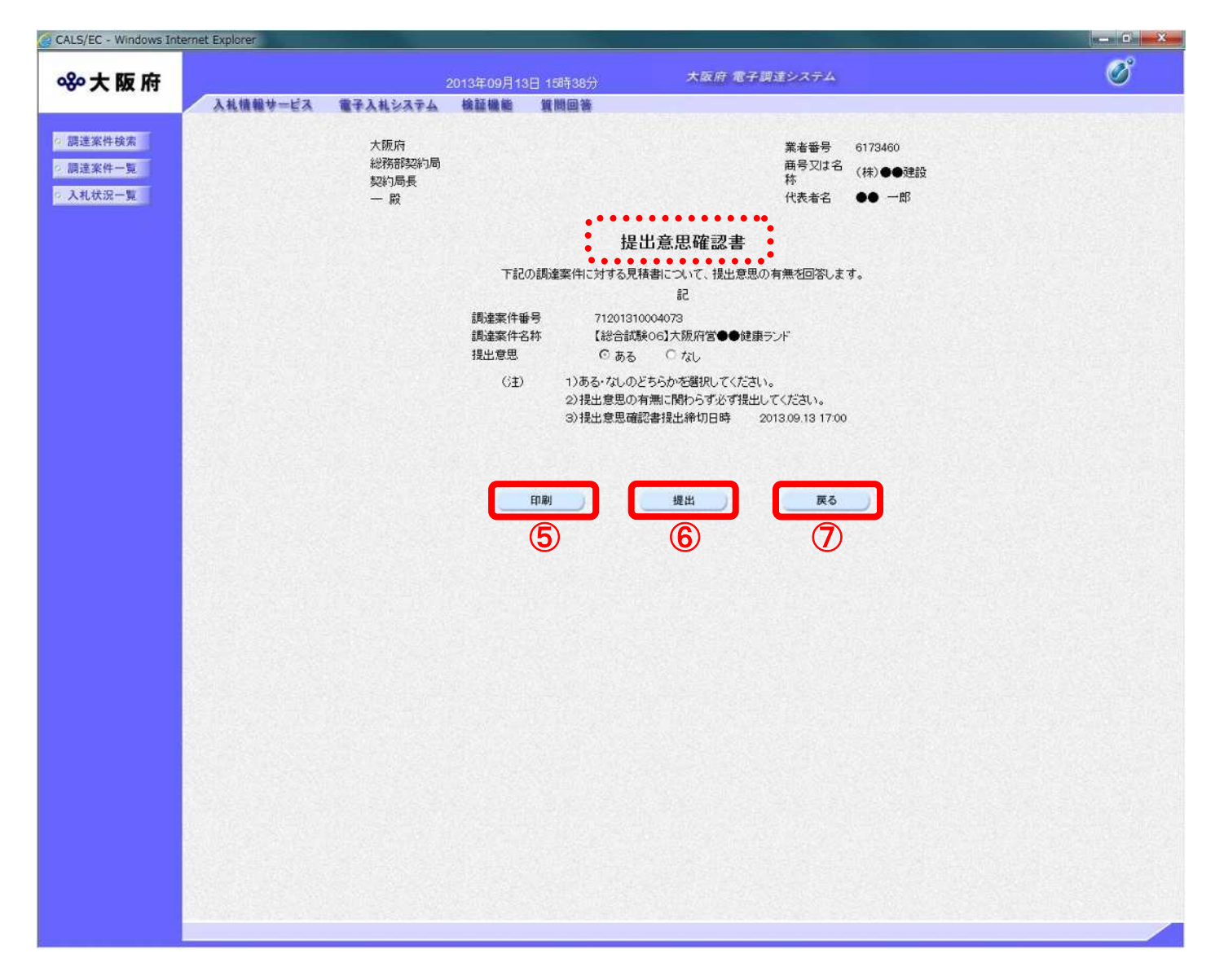

(4) 提出後、⑤**『印刷』**ボタンをクリックすると、印刷イメージが別ウィンドウにて表示されます。ブラウザの⑧**『印刷』**ボタンをクリックし、印刷を実行します。

| Shttp:// /CALS/Accepter/ebidn | nlit/jsp/common/headerMenuAccepter.jsp - | Windows Internet Explorer                                                                                                 |   |
|-------------------------------|------------------------------------------|----------------------------------------------------------------------------------------------------|---|
| <b>∩ ★</b> Ø                  | print Access 108 MC                      |                                                                                                    |   |
| 👌 • 🖬 • 🗆 🖶 • 🗗 • 🖉 • 🔅       | • @• J. EL                               |                                                                                                    |   |
|                               | 3096.30                                  |                                                                                                    | * |
| 8                             | 大阪府<br>総務部契約局<br>契約局長<br>一 殿             | 葉者番号 6173460<br>商号又は名 (株)●●理設<br>称<br>れ、<br>代表者名 ●● 一郎                                                                    |   |
|                               |                                          | 提出意思確認書                                                                                                    |   |
|                               | 下記の調道                                    | 「案件に対する見積書について、提出意思の有無を回答します。                                                                                             |   |
|                               | 調達案件番号<br>調達案件名称<br>提出意思                 | 記<br>71201310004073<br>【総合試験06】大阪府営●●健康ランド<br>◎ ある ○ なし                                                                   |   |
|                               | (£)                                      | <ol> <li>1)ある・なしのどちらかを選択してください。</li> <li>2) 提出意思の有無に関わらず必ず提出してください。</li> <li>3) 提出意思確認書提出鋒切日時 2013/09/13 17:00</li> </ol> | * |

(5) ⑦ 『戻る』 ボタンをクリックすると、「提出意思確認書」の確認画面へ戻ります。

## 4. 4 提出意思確認書受付票確認

受理した「提出意思確認書受付票」を確認します。

「入札参加申請」が発注者に受け付けられると、「受領確認/提出意思確認書」欄の「受付票」欄に<u>『表示』</u> ボタンが表示されます。

(1)「調達案件一覧」画面より、「受領確認/提出意思確認書」欄の「受付票」欄の①『表示』ボタンをクリックします。

|                            |                                                                                                    |            | 1               | 周達案 | <b>ミ件一</b>    | 覧            |     |     |            |              |      |     |              |                |                                         |
|----------------------------|----------------------------------------------------------------------------------------------------|------------|-----------------|-----|---------------|--------------|-----|-----|------------|--------------|------|-----|--------------|----------------|-----------------------------------------|
| 調達<br>業者<br>企業<br>希号<br>代表 | 機関(部局)住宅まち次り部<br>番号 6173460<br>住所 大阪市●●区<br>又は名称 (祥)●●建設<br>者名 ●● 一部                                                                                                    | 0.96       |                 |     |               |              |     |     |            |              |      |     | <b>3</b> 1 2 | 表<br>全<br>3456 | 示案件 1-10<br>案件数 249<br>Z 8 9 10<br>最新表示 |
| 案件:                        | 表示順序開札日付 🔹                                                                                                    | ● 降順       |                 |     |               |              | -10 | i.  | -          |              | Sec. | 最新  | 更新日時         | 201            | 3.09.13 16:3                            |
|                            | 調達案件條報                                                                                                    |            | 入机方式            | ⇒11 | 参加资格<br> 表明書/ | 確認申請<br>入礼参加 | 申請  |     | 受預<br>提出表: | 確認/<br>3.確認書 |      | 設計図 | 速箱<br>事項     | 企業<br>プロパ      | 摘要                                      |
| 5                          | 訓述案件名称                                                                                                    |            |                 | 提出  | 再設出<br>取下げ    | 受付票          | 通知書 | 通加書 | 提出         | 再提出          | 受付票  |     | 確認           | 71             |                                         |
| 1 [                        | 「総合試験05】大阪府宮●●健康ブラザ                                                                                                    |            | 随意契約            |     |               |              |     | 表示  |            |              |      | 表示  |              |                |                                         |
| 2                          | 総合試験06】大阪府営●●健康ランド                                                                                                    |            | 随意契約            |     |               |              |     | 表示  | 表示         |              | 表示   | 表示  |              |                |                                         |
| з [                        | 総合試験03】大阪府営●●住宅(建て替)                                                                                                    | え)造園工事     | 一般競争<br>(実績申告型) |     |               |              |     |     |            |              | 1    |     | 1914         |                |                                         |
| 4 [                        | 総合試験02】大阪府営●●第2期住宅(到                                                                                                    | まて替え)造園工事  | 一般競争            | 提出  |               |              |     |     |            |              |      |     | 表示           |                |                                         |
| 5                          | 総合試験01】大阪府営●●町第1期高層<br>正事(第1工区)                                                                                                    | 住宅(建て替え)新築 | 一般競争            |     |               |              |     |     |            |              |      |     | 表示           |                |                                         |
| 6                          | 総合試験04】大阪府営●●健康ブラザ                                                                                                    |            | 随意契約            |     |               |              |     | 表示  | 表示         |              |      | 表示  |              |                |                                         |
| 7 ]                        | TEST20130829テスト案件                                                                                                    |            | 一般競争            |     |               |              |     |     |            |              |      |     |              |                |                                         |
| 8 3                        | IEST20130826建設工事NO6                                                                                                    |            | -#2## *         |     |               |              |     |     | 12         |              |      | 200 |              |                |                                         |
| 9 ]                        | TEST20130826建設工事NO12                                                                                                    |            | 一般競争<br>(実績中告型) |     |               |              |     |     |            |              |      |     |              |                |                                         |
| 181                        | a service and the service of the service of the ser | 1.2.050    | 一般競争            |     | 1             | 1200         |     |     | 10.0       |              |      | 115 | 1.3          | 1.2.2.5        | 78,2101                                 |

(2)「提出意思確認書受付票」画面が表示されます。内容を確認します。

画面に②**『印刷』**ボタンが表示されている場合、当該画面を印刷することができます。

ボタンをクリックすると、印刷イメージが別ウィンドウにて表示されます。ブラウザの<u>『印刷』</u>ボ タンをクリックして、提出意思確認書受付票を印刷して下さい。印刷処理終了後、印刷用のサブウィ ンドウを閉じると「提出意思確認書受付票」が表示されます。

④ 『戻る』ボタンをクリックすると、「調達案件一覧」画面へ戻ります。

| dows Internet Explorer |                      |                        |                 |                  |
|------------------------|----------------------|------------------------|-----------------|------------------|
| 府                      | 2013年0               | 9月13日 16時42分           | 大阪府 電子調達システム    |                  |
| 入札機報サービス               | 電子入札システム 検証権         | 能 質問回答                 |                 |                  |
|                        |                      |                        |                 | 平成25年00月13日      |
|                        |                      |                        | 大阪府             | 1 10(204007) 100 |
|                        | 業者番号<br>商品 2014 2914 | 6173460<br>(1#) 678450 | 総務部契約局          |                  |
|                        | 間与又は名称<br>代表者名       | ●● 一郎 様                | 契約局長            |                  |
|                        |                      | 相山去日                   | 一               |                  |
|                        |                      | <b>徒山息</b> 港           | 唯認者文刊系          |                  |
|                        |                      | 下記の調達案件につい             | て下記の日時に受領致しました。 |                  |
|                        |                      |                        | 58              |                  |
|                        | 受領報号                 | 1310004-0-73-11-0-501- | -0001           |                  |
|                        | 調達案件番号               | 71201310004073         |                 |                  |
|                        | 調達案件名称               | 【総合試験06】大阪府営●●         | 健康ランド           |                  |
|                        | 受付日時                 | 平成25年09月13日 16時20分     |                 |                  |
|                        |                      |                        |                 |                  |
|                        |                      |                        |                 |                  |
|                        |                      |                        |                 |                  |
|                        |                      |                        |                 |                  |
|                        |                      |                        |                 |                  |
|                        |                      | 印刷                     | 戻る              |                  |
|                        |                      |                        | 3               |                  |
|                        |                      | E                      | •               |                  |
| Difference and the     |                      |                        |                 |                  |
|                        |                      |                        |                 |                  |
|                        |                      |                        |                 |                  |
|                        |                      |                        |                 |                  |
|                        |                      |                        |                 |                  |
|                        |                      |                        |                 |                  |
|                        |                      |                        |                 |                  |
|                        |                      |                        |                 |                  |
|                        |                      |                        |                 |                  |
|                        |                      |                        |                 |                  |
|                        |                      |                        |                 |                  |
|                        |                      |                        |                 |                  |
|                        |                      |                        |                 |                  |
|                        |                      |                        |                 |                  |
|                        |                      |                        |                 |                  |

(3) 印刷プレビューが表示されます。ブラウザの⑤**『印刷』**ボタンをクリックし、印刷を実行します。

| http://      | CALS/Accepter/ebidmlit/jsp | /common/headerMenuAcce   | eptenjsp - Windows Internet E                            | xplorer                    |             |   |
|--------------|----------------------------|--------------------------|----------------------------------------------------------|----------------------------|-------------|---|
| <b>∩</b> ★ ∅ |                            | Acres 10                 |                                                          |                            |             |   |
| 👌 • 🖻 •      | 1 🖶 • 🔉• 🗞 • 🖓 •           | 1.12                     |                                                          |                            |             |   |
|              |                            |                          |                                                          |                            | 平成25年09月13日 | * |
|              | 3                          | 業者番号<br>商号又は名称<br>代表者名   | 6173460<br>(株)●●建設<br>●● 一郎 様                            | 大阪府<br>総務部契約局<br>契約局長<br>- |             |   |
| i i          |                            |                          | 提出意思                                                     | 、確認書受付票                    |             |   |
|              |                            |                          | 下記の講達案件についる                                              | て下記の日時に受領致しました。            |             |   |
|              |                            |                          |                                                          | 58                         |             |   |
|              |                            | 受領番号<br>調達案件番号<br>調達案件名称 | 1310004-0-73-11-0-50<br>71201310004073<br>【総合試験06】大阪府営●4 | 91-0001<br>●健康ランド          |             |   |
|              |                            | 受付日時                     | 平成25年09月13日 16時20                                        | 分                          |             |   |
|              |                            |                          |                                                          |                            |             |   |
|              |                            |                          |                                                          |                            |             |   |
|              |                            |                          |                                                          |                            |             |   |
|              |                            |                          |                                                          |                            |             |   |
| _            |                            |                          |                                                          |                            |             |   |